# **Tips for Submitting Your Evidence as PDF Files for Mac Users**

Follow the instructions below to convert a word processing file to a PDF and to combine multiple PDFs into a single file.

## **Creating PDFs**

Mac users can create PDFs directly from the operating system. To create a PDF:

1. Open your file and click "File" from the menu bar and select the "Print" option.

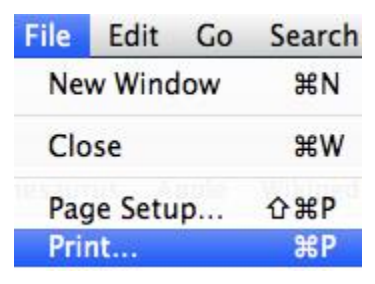

2. Click the "PDF" drop-down menu button and select "Save as PDF...".

| Save as PDF                     |
|---------------------------------|
| Save as PostScript              |
| Fax PDF                         |
| Mail PDF                        |
| Open with deskUNPDF             |
| Save as PDF-X                   |
| Save PDF to iPhoto              |
| Save PDF to Web Receipts Folder |

3. Save as you normally would.

## **Combining Multiple PDFs into a Single PDF**

To combine multiple PDFs into a single file using Preview:

- 1. Open the PDFs you want to combine.
- 2. Click on the drop-down menu in the upper-left corner and select "Thumbnails" on each PDF.

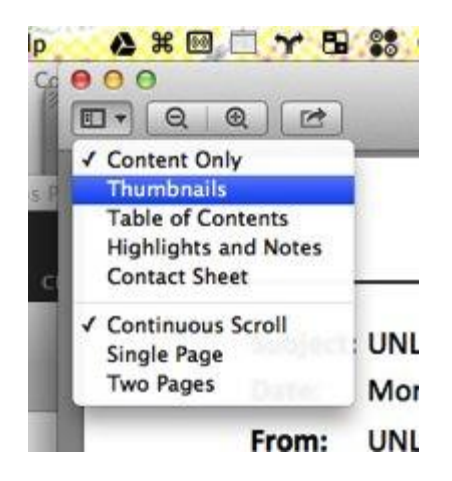

A tray will open on the left-hand side of Preview, showing you the individual pages of your PDFs.

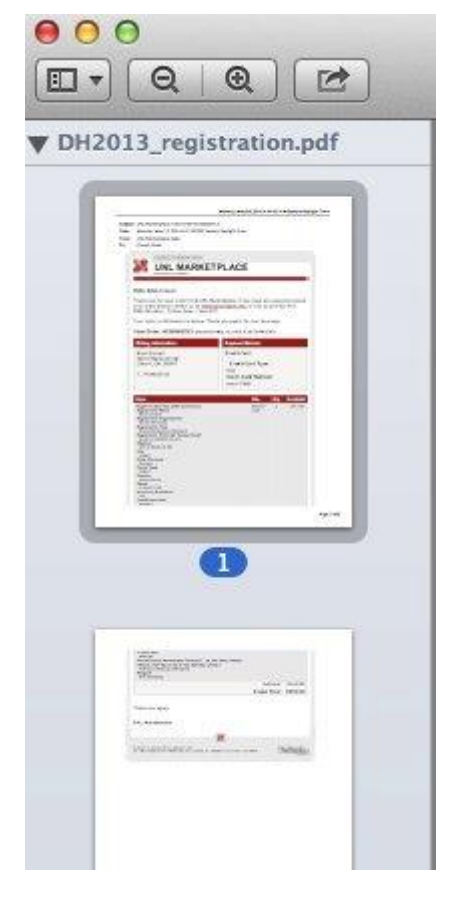

- 3. Select the thumbnails of the PDF that you want to combine from one file use Command-A to select them all at once—and then drag these thumbnails pages *onto* the thumbnails of the other PDF.
- 4. Save as you normally would.

### Merging PDF Files – Mac OS X Lion

If you have multiple files to merge and have Mac OS X Lion:

- 1. From "Finder," select and click all the PDFs you want to combine. They will all open in "Preview."
- 2. Click the "File" drop-down menu.
- 3. Click the "Print" drop-down menu.
- 4. In the lower left-hand corner, click the arrow next to "PDF."
- 5. Click "Save to PDF."

#### **Additional Resources**

Please visit <u>www.nbpts.org/national-board-certification/candidate-</u> <u>center/eportfolio-submission</u> for other helpful resources, including technical guides, video tutorials, and Frequently Asked Questions.